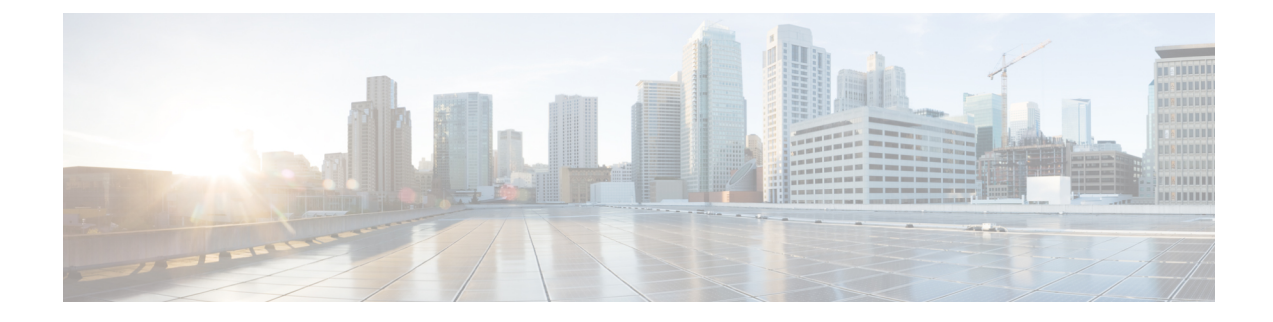

# **Get Started with Snort 3 Intrusion Policies**

This chapter provides information on managing Snort 3 intrusion policies and access control rule configurations for intrusion detection and prevention.

- Overview of Intrusion Policies, on page 1
- Prerequisites for Network Analysis and Intrusion Policies, on page 2
- Create a Custom Snort 3 Intrusion Policy, on page 2
- Edit Snort 3 Intrusion Policies, on page 3
- Change the Base Policy of an Intrusion Policy, on page 4
- Manage Intrusion Policies, on page 4
- Access Control Rule Configuration to Perform Intrusion Prevention, on page 5

## **Overview of Intrusion Policies**

*Intrusion policies* are defined sets of intrusion detection and prevention configurations that inspect traffic for security violations and, in inline deployments, can block or alter malicious traffic. Intrusion policies are invoked by your access control policy and are the system's last line of defense before traffic is allowed to its destination.

At the heart of each intrusion policy are the intrusion rules. An enabled rule causes the system to generate intrusion events for (and optionally block) traffic matching the rule. Disabling a rule stops processing of the rule.

The system delivers several base intrusion policies, which enable you to take advantage of the experience of the Cisco Talos Intelligence Group (Talos). For these policies, Talos sets intrusion and inspector rule states (enabled or disabled), as well as provides the initial configurations for other advanced settings.

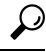

Tip System-provided intrusion and network analysis policies are similarly named but contain different configurations. For example, the Balanced Security and Connectivity network analysis policy and the Balanced Security and Connectivity intrusion policy work together and can both be updated in intrusion rule updates. However, the network analysis policy governs mostly preprocessing options, whereas the intrusion policy governs mostly intrusion rules.

If you create a custom intrusion policy, you can:

• Tune detection by enabling and disabling rules, as well as by writing and adding your own rules.

Use Secure Firewall recommendations to associate the operating systems, servers, and client application
protocols detected on your network with rules specifically written to protect those assets.

An intrusion policy can drop matching packets and generate intrusion events. To configure an intrusion or preprocessor drop rule, set its state to Block.

When tailoring your intrusion policy, especially when enabling and adding rules, keep in mind that some intrusion rules require that traffic first be decoded or preprocessed in a certain way. Before an intrusion policy examines a packet, the packet is preprocessed according to configurations in a network analysis policy. If you disable a required inspector, the system automatically uses it with its current settings, although the inspector remains disabled in the network analysis policy web interface.

∕!∖

Caution

Because preprocessing and intrusion inspection are so closely related, the network analysis and intrusion policies examining a single packet **must** complement each other. Tailoring preprocessing, especially using multiple custom network analysis policies, is an **advanced** task.

After you configure a custom intrusion policy, you can use it as part of your access control configuration by associating the intrusion policy with one or more access control rules or an access control policy's default action. This forces the system to use the intrusion policy to examine certain allowed traffic before the traffic passes to its final destination. A variable set that you pair with the intrusion policy allows you to accurately reflect your home and external networks and, as appropriate, the servers on your network.

Note that by default, the system disables intrusion inspection of encrypted payloads. This helps reduce false positives and improve performance when an encrypted connection matches an access control rule that has intrusion inspection configured.

Refer to the video for additional support and information - Snort 3 Intrusion Policy Overview.

### **Prerequisites for Network Analysis and Intrusion Policies**

To allow the Snort inspection engine to process traffic for intrusion and malware analysis, you must have the IPS license enabled for the Threat Defense device.

You must be an Admin user to manage network analysis, intrusion policies, and perform migration tasks.

## **Create a Custom Snort 3 Intrusion Policy**

- **Step 1** Choose **Policies** > **Intrusion**.
- Step 2 Click Create Policy.
- **Step 3** Enter a unique **Name** and, optionally, a **Description**.
- **Step 4** Choose the **Inspection Mode**.

The selected action determines whether intrusion rules block and alert (**Prevention** mode) or only alert (**Detection** mode).

**Note** Before selecting the prevention mode, you might want block rules to alert only so you can identify rules that cause a lot of false positives.

#### **Step 5** Choose the **Base Policy**.

You can use either a system-provided policy or an existing policy as your base policy.

### Step 6 Click Save.

The new policy has the same settings as its base policy.

### What to do next

To customize the policy, see Edit Snort 3 Intrusion Policies, on page 3.

# **Edit Snort 3 Intrusion Policies**

While editing a Snort 3 policy, all the changes are saved instantaneously. No additional action is required to save the changes.

### What to do next

Deploy configuration changes; see Deploy Configuration Changes.

### **Rule Action Logging**

From Management Center 7.2.0 onwards, in the **Intrusion Events** page, the event in the **Inline Result** column displays the same name as the IPS action applied to the rule, so that you can see the action that was applied on the traffic matching the rule.

For the IPS actions, the following table shows the events that are displayed in the **Inline Result** column of the **Intrusion Events** page and **Action** column for **Intrusion Event Type** in the **Unified Events** page.

| IPS Action for Snort<br>3 | Inline Result - Management Center 7.1.0 and earlier | Inline Result -Management Center 7.2.0<br>onwards |
|---------------------------|-----------------------------------------------------|---------------------------------------------------|
| Alert                     | Pass                                                | Alert                                             |
| Block                     | Dropped/Would Have Dropped/Partially<br>Dropped     | Block/Would Block/Partial Block                   |
| Drop                      | Dropped/Would have dropped                          | Drop/Would drop                                   |
| Reject                    | Dropped/Would have dropped                          | Reject/Would reject                               |
| Rewrite                   | Allow                                               | Rewrite                                           |

**(** 

Important

- In case of a rule without the "Replace" option, the **Rewrite** action is displayed as **Would Rewrite**.
- The Rewrite action would also be displayed as Would Rewrite if the "Replace" option is specified, but the IPS policy is in Detection mode or the device is in Inline-TAP/Passive mode.

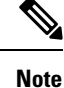

In case of backward compatibility (Management Center 7.2.0 managing a Threat Defense 7.1.0 device), the events mentioned are applicable only to the Alert IPS action where **Pass** is displayed as **Alert** for events. For all the other actions, the events for Management Center 7.1.0 are applicable.

### Change the Base Policy of an Intrusion Policy

You can choose a different system-provided or custom policy as your base policy.

You can chain up to five custom policies, with four of the five using one of the other four previously created policies as its base policy; the fifth must use a system-provided policy as its base.

- **Step 1** Choose **Policies** > **Intrusion**.
- **Step 2** Click Edit (*I*) next to the intrusion policy you want to configure.
- **Step 3** Choose a policy from the **Base Policy** drop-down list.
- Step 4 Click Save.

#### What to do next

Deploy configuration changes; see Deploy Configuration Changes.

## **Manage Intrusion Policies**

On the Intrusion Policy page (**Policies** > **Intrusion**) you can view your current custom intrusion policies, along with the following information:

- Number of access control policies and devices are using the intrusion policy to inspect traffic
- In a multidomain deployment, the domain where the policy was created

In a multidomain deployment, the system displays policies created in the current domain, which you can edit. It also displays policies created in ancestor domains, which you cannot edit. To view and edit policies created in a lower domain, switch to that domain.

#### **Step 1** Choose **Policies** > **Intrusion**.

- **Step 2** Manage your intrusion policy:
  - Create Click Create Policy; see Create a Custom Snort 3 Intrusion Policy, on page 2.
  - Delete Click **Delete** () next to the policy you want to delete. The system prompts you to confirm and informs you if another user has unsaved changes in the policy. Click **OK** to confirm.

If the controls are dimmed, the configuration belongs to an ancestor domain, or you do not have permission to modify the configuration.

- Edit intrusion policy details Click Edit ( ) next to the policy you want to edit. You can edit the Name, Inspection Mode, and the Base Policy of the intrusion policy.
- Edit intrusion policy settings Click Snort 3 Version; see Edit Snort 3 Intrusion Policies, on page 3.
- Export If you want to export an intrusion policy to import on another management center, click Export; see the *Exporting Configurations* topic in the latest version of the *Cisco Secure Firewall Management Center Configuration Guide*.
- Deploy Choose **Deploy** > **Deployment**; see Deploy Configuration Changes.
- Report Click **Report**; see the *Generating Current Policy Reports* topic in the latest version of the *Cisco Secure Firewall Management Center Configuration Guide*. Generates wo reports, one for each policy version.

# Access Control Rule Configuration to Perform Intrusion Prevention

An access control policy can have multiple access control rules associated with intrusion policies. You can configure intrusion inspection for any Allow or Interactive Block access control rule, which permits you to match different intrusion inspection profiles against different types of traffic on your network before it reaches its final destination.

Whenever the system uses an intrusion policy to evaluate traffic, it uses an associated *variable set*. Variables in a set represent values commonly used in intrusion rules to identify source and destination IP addresses and ports. You can also use variables in intrusion policies to represent IP addresses in rule suppressions and dynamic rule states.

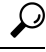

Tip

Even if you use system-provided intrusion policies, Cisco **strongly** recommends you configure the system's intrusion variables to accurately reflect your network environment. At a minimum, modify default variables in the default set.

#### Understanding System-Provided and Custom Intrusion Policies

Cisco delivers several intrusion policies with the system. By using system-provided intrusion policies, you can take advantage of the experience of the Cisco Talos Intelligence Group (Talos). For these policies, Talos sets intrusion and preprocessor rule states, as well as provides the initial configurations for advanced settings. You can use system-provided policies as-is, or you can use them as the base for custom policies. Building custom policies can improve the performance of the system in your environment and provide a focused view of the malicious traffic and policy violations occurring on your network.

#### **Connection and Intrusion Event Logging**

When an intrusion policy invoked by an access control rule detects an intrusion and generates an intrusion event, it saves that event to the Management Center. The system also automatically logs the end of the connection where the intrusion occurred to the Management Center database, regardless of the logging configuration of the access control rule.

### **Access Control Rule Configuration and Intrusion Policies**

The number of unique intrusion policies you can use in a single access control policy depends on the model of the target devices; more powerful devices can handle more. Every unique **pair** of intrusion policy and variable set counts as one policy. Although you can associate a different intrusion policy-variable set pair with each Allow and Interactive Block rule (as well as with the default action), you cannot deploy an access control policy if the target devices have insufficient resources to perform inspection as configured.

### **Configure an Access Control Rule to Perform Intrusion Prevention**

You must be an Admin, Access Admin, or Network Admin to perform this task.

**Step 1** In the access control policy editor, create a new rule or edit an existing rule; see the *Access Control Rule Components* topic in the latest version of the *Cisco Secure Firewall Management Center Configuration Guide*.

- **Step 2** Ensure the rule action is set to **Allow**, **Interactive Block**, or **Interactive Block with reset**.
- Step 3 Click Inspection.
- **Step 4** Choose a system-provided or a custom intrusion policy, or choose **None** to disable intrusion inspection for traffic that matches the access control rule.
- **Step 5** If you want to change the variable set associated with the intrusion policy, choose a value from the **Variable Set** drop-down list.
- **Step 6** Click **Save** to save the rule.
- **Step 7** Click **Save** to save the policy.

### What to do next

Deploy configuration changes; see Deploy Configuration Changes.